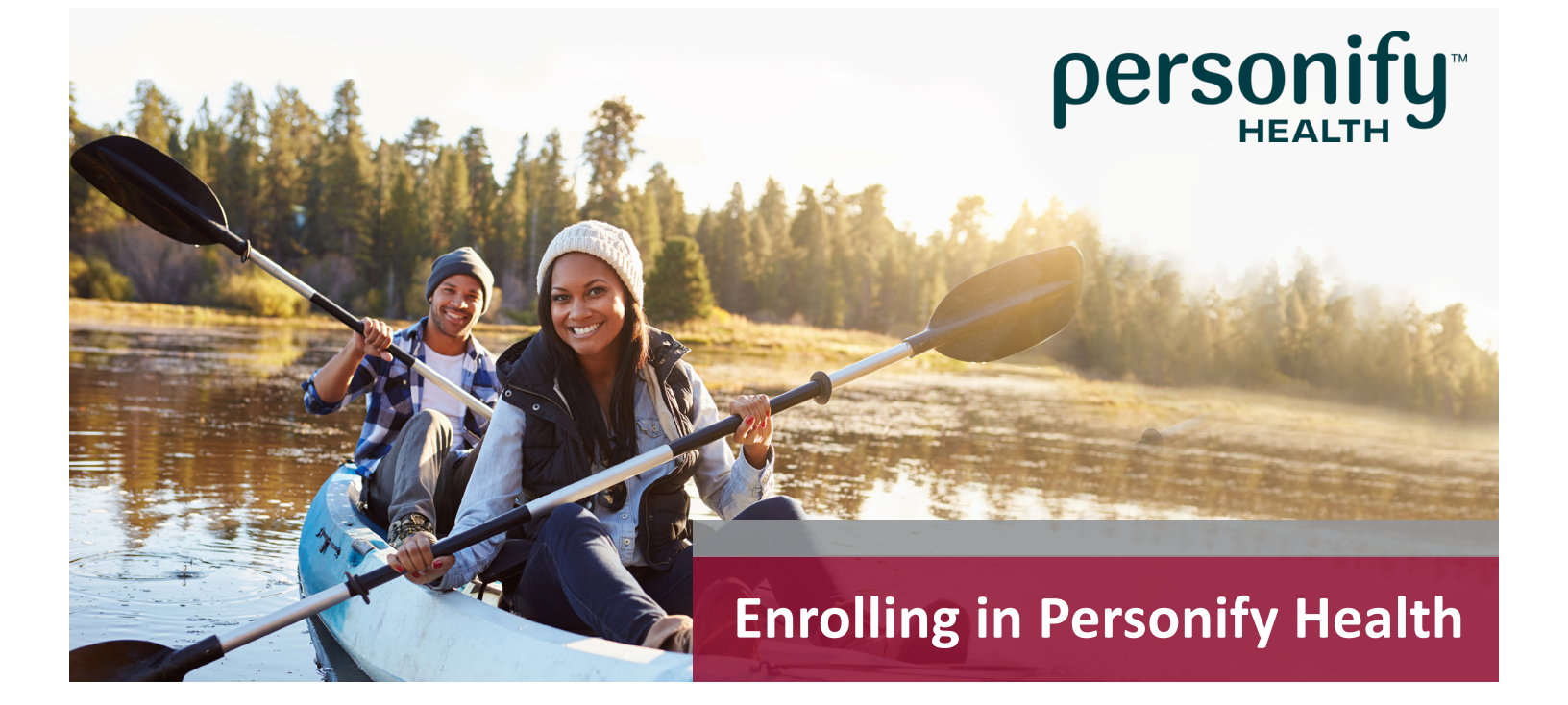

## It's Easy to Enroll!

Sign up for Personify Health and step up your commitment to well-being. The earlier you enroll and become active, the sooner you'll start earning rewards. Better yet, the faster you'll have more energy, lower health risks and greater vitality to focus on your mission, job and family.

## Questions About Registration and Personify Health Program?

- Visit wespath.org
- Call Personify Health: 1-800-830-4312

Participation in HealthFlex well-being programs is voluntary.

The IRS considers cash wellness incentives as taxable income—consult your tax adviser.

- 1. Visit join.personifyhealth.com/wespath and select "Sign me up!" to enroll.
- 2. Read and accept the Membership Agreement & Privacy Policy, and click "Continue."
- 3. Enter the required Personal Information. Then choose a password, and click "Continue."
- 4. If you have a device, go to **Devices & Apps** located under the profile picture icon in the upper right-hand corner of the home page. Then select your brand of app or device to connect to Personify Health.
- 5. If you need an activity tracker, click on the **Personify Health Store** icon on the **Devices & Apps** page and order a Max Go at no cost. The full amount will be discounted at check out.
- 6. When your activity tracker arrives, activate it by following the instructions.
- 7. Start walking, running, dancing, playing, moving, etc. When worn properly, the activity tracker records every step on the road to well-being.
- 8. To use Personify Health in the future, you can download the Personify Health app or log in to your account at **login.personifyhealth.com**.